Frivilligbørs.

Hvordan låne utstyret som oppbevares på Frilager. Veiledningen gjelder for PC. Fremgangsmåten er den samme for mobil, men utsende er annerledes.

Frivilligbørs utstyret er begrenset i utleie og blir kun synlig på Frilager om du oppretter en brukerkonto og kobler deg opp mot Frivilligbørs.

Gå til nettadressen: <u>https://frilager.no/ords/f?p=120:1</u>

Den adressen tar deg til forsiden til Frilager Nordjæren.

Velg menyen logg inn:

| <b>Fri</b> lager | NORD-JÆREN                                                       | Aktivitetsteder                                                                                                    | Hentesteder                                                          | Om oss                                           | Produkter <b>*</b>                                | Logg inn/Registrer               |
|------------------|------------------------------------------------------------------|----------------------------------------------------------------------------------------------------|----------------------------------------------------------------------|--------------------------------------------------|---------------------------------------------------|----------------------------------|
|                  |                                                                  | Søk etter telt eller ski                                                                                                    |                                                                      | Søk                                              | l                                                 |                                  |
|                  | ρ<br>Vi har plassert utst<br>Når du bestiller fra<br>Dricoga var | It til turen – På frilager.no kan alle låne frilu<br>yr lett tilgjengelig på flere aktivitetssteder i helk<br>nettlageret kan du velge blandt mange hentess | ftsutstyr til turer o<br>e regionen. I tillegg<br>teder på Nord-Jære | g arrangemer<br>har vi masse<br>en. Vi har to da | nt.<br>utstyr på nettlage<br>agers bestillingstic | ar.<br>d.                        |
| Alle som tre     | nger utstyr kostnadsfritt får de<br>Når du leier på vegn         | erer om du besoner som (er innogget som pri<br>ette gjennom vårt samarbeid med kommunene.<br>e av din frivillige organisasjon betaler du ikke til           | Alle skoler og frivil<br>sendt faktura, mer                          | llige organisa:<br>behandler de                  | sjoner låner kostna<br>en som en kvitterir        | adsfritt via sin kommune.<br>ng. |

Om du ikke har bruker fra før, må du «Registrere ny bruker»

Følg veiledningen. MERK: Du må bruke jobbmail som er knyttet til stillingen i Frivilligsentralen.

Private adresser som hotmail, gmail, online eller annet, vil bli slettet da dette ikke er et tilbud til private.

| Tilbake til sta | Frilage                      | r              |
|-----------------|------------------------------|----------------|
|                 | E-post                       |                |
| $\backslash$    | Passord                      |                |
|                 | Logg inn Registrer ny bruker | Glemt passord? |

Ved å logge inn godtar du bruk av cookies, som er nødvendige for bruk av denne siden

Om du har brukerkonto fra før, går du videre til relevant linje. (1)

Når du har opprettet brukerkonto.

Første gang du logger inn vil du få spørsmål om du vil knytte deg til en organisasjon eller registrere firma. Trykk JA eller Neste. Se deretter avsnitt som begynner med (2)

(1) Om du allerede har en brukerkonto må du knytte deg til Frivilligbørs.

Log in på din konto

Klikk navnet ditt som vist i bilde under og velg menyen «Min Side»

| <b>-ri</b> lager | NORD-JÆREN                                                       | Aktivitetsteder                                                                                                    | Hentesteder                                                        | Om oss                                                | Produkter 🔻                                                       | ) <b>m</b>                                | Atle<br>FRILAGER linrd Jæren |
|------------------|------------------------------------------------------------------|----------------------------------------------------------------------------------------------------|--------------------------------------------------------------------|-------------------------------------------------------|-------------------------------------------------------------------|-------------------------------------------|------------------------------|
|                  |                                                                  | Søk etter telt eller ski                                                                                             |                                                                    | Si                                                    | sk                                                                |                                           | Bestill som privatperson     |
|                  |                                                                  |                                                                                                    |                                                                    |                                                       | _                                                                 | -                                         | Min side 🔻                   |
|                  | AI                                                               | t <mark>til turen</mark> - På frilager.no kan a                                                                      | alle låne friluftsutst                                             | yr til turer og                                       | arrangement.                                                      |                                           | Ordrehistorikk               |
|                  | Vi har plassert utsty<br>Når du bestiller fra r<br>Prisene varie | r lett tilgjengelig på flere aktivitets<br>nettlageret kan du velge blandt ma<br>erer om du bestiller som (er innlog | ssteder i hele regior<br>ange hentesteder p<br>get som) privatners | nen. I tillegg h<br>å Nord-Jæren<br>son, frivillig or | ar vi masse utstyr<br>. Vi har to dagers I<br>ganisasion eller be | på nettlager<br>bestillingstid.<br>adrift | Bytt region                  |
| Alle som trens   | ger utstyr kostnadsfritt får det<br>Når du leier på vegne        | te gjennom vårt samarbeid med k<br>av din frivillige organisasjon betal                                              | ommunene. Alle sk<br>er du ikke tilsendt f                         | oler og frivilli<br>aktura, men t                     | ge organisasjoner<br>vehandler den som                            | låner kostna<br>1 en kvitterin            | Logg ut                      |

## Inne på «Min Side» velger du «Registrer Firma» som vist i bildet under.

| ATLEMERILAGER NO    |    |             |  |
|---------------------|----|-------------|--|
| and                 |    | Mobilnummer |  |
| Norway (+47)        | \$ | 99098822    |  |
| lookingfirma        |    |             |  |
| Som privatperson    | ¢  |             |  |
| tandardfirma        |    |             |  |
| FRILAGER Nord Jæren | \$ |             |  |

(2) På siden der du kan knytte deg til Firma, ruller du litt nedover og skriver Frivilligbørs i søkefeltet. Se bilde. Velg Frivilligbørs med å huke av og deretter fullfør.

|        |                                  | Søk etter telt eller ski          |                       | Søk       |         |
|--------|----------------------------------|-----------------------------------|-----------------------|-----------|---------|
| Allisa | tter kommuner som skar bestine   | pa vegne av kommunen ver          | ger den aktuelle komi | nunen ner |         |
|        |                                  |                                   |                       |           |         |
| 0      | GJESDAL KOMMUNE                  | 964978573                         |                       |           |         |
| 0      | HJELMELAND KOMMUNE               | 864979092                         |                       |           |         |
| 0      | HÅ KOMMUNE                       | 964969590                         |                       |           |         |
| 0      | KLEPP KOMMUNE                    | 864 <mark>969682</mark>           |                       |           |         |
| 0      | RANDABERG KOMMUNE                | 934945514                         |                       |           |         |
| 0      | ROGALAND FYLKESKOMMUNE           | 971045698                         |                       |           |         |
| 0      | SANDNES KOMMUNE                  | 964965137                         |                       |           |         |
| 0      | SOLA KOMMUNE                     | 948243113                         |                       |           |         |
| 0      | STAVANGER KOMMUNE                | 964965226                         |                       |           |         |
| 0      | STRAND KOMMUNE                   | 964978751                         |                       |           |         |
| 0      | SULDAL KOMMUNE                   | 964979189                         |                       |           |         |
| 0      | TIME KOMMUNE                     | 859223672                         |                       |           |         |
|        |                                  |                                   |                       |           |         |
| Andr   | e organisasjoner:                |                                   |                       |           |         |
| _      |                                  |                                   |                       |           |         |
| F      | -                                |                                   |                       | Søk       |         |
|        | 0                                |                                   |                       |           |         |
|        |                                  |                                   |                       |           |         |
| Dersom | du ikke finner organisasjonen di | n her må du <b>registrere den</b> |                       |           | Dullfar |
|        | Firma Org. nummer                | Adresse Postnr. F                 | oststed               |           | Fulliør |
| 0      | Frivilligbørs 1234 Be            | nftsvegen 2 4353 Kle              | pp Stasjon            | -         |         |

Om det er utført riktig skal Frivilligbørs nå være tilknyttet din brukerkonto. (Vi på Frilager vil få beskjed at ny bruker er tilknyttet, men vi sletter alle som knytter seg med «private» mail adresser.) Det er fordi vi skal ha kontroll så ikke private kan knytte seg til å bestille.

Bildet du nå får på skjermen er trolig som vist under.

| AILEQUERILAGERINO   |       |             |  |
|---------------------|-------|-------------|--|
| Land                |       | Mobilnummer |  |
| Norway (+47)        | ٥     | 99098822    |  |
| Bookingfirma        |       | 7           |  |
| Frivilligbørs       | <br>6 |             |  |
| Standardfirma       |       |             |  |
| FOU ACCO No. 4 Inc. | ٥     |             |  |
| FRILAGER Nord Jæren |       |             |  |

Sikre at Frivilligbørs er valgt i feltet: Bookingfirma Trykk lagre.

Du vil nå se at navnet ditt samt Frivilligbørs står øverst på sjermen som vist med den røde firkanten i bildet under.

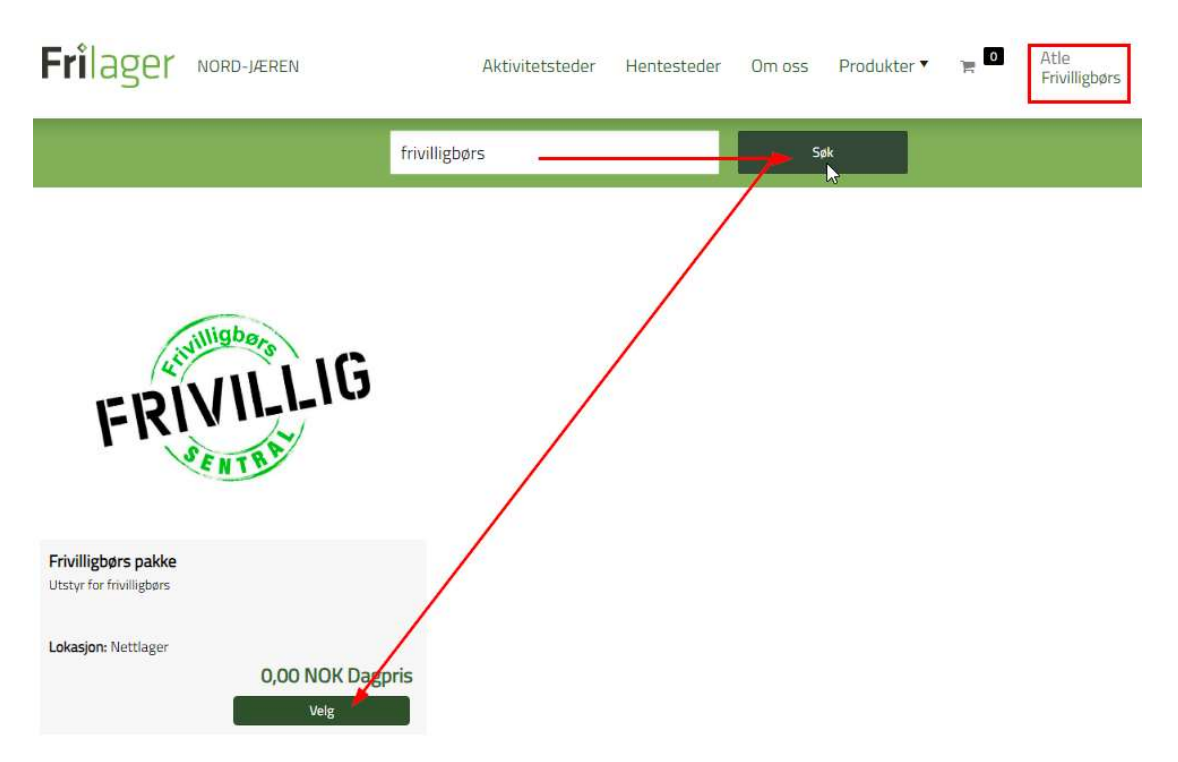

Du skal nå kunne skrive Frivilligbørs og trykke «Søk». Etter litt kommer pakken Frivilligbørs frem og du kan klikke deg inn å bestille.

Vi leverer ikke dette til adresse, kun til sentrale hentesteder vi besøker ofte her på Nordjæren.

For alle som bor utenfor vårt område (Egersund, Lund, suldal, Sauda etc.) må det avtales henting på mail adressen: <u>nordjaeren@frilager.no</u>

Om dere ikke ønsker alle f. eks. rollup til leveransen, så skriv hvor mange dere ønsker i komentarfeltet underveis i bestillingen.

Tillegg: Det er flere av dere som allerede er registrert på Frilager med deres kommune. Saken er at det er mulig å knytte seg til mange «firma» og for hver gang det skal opprettes en ny ordre, må det velges om dere bestiller som privatperson, (må betale), i regi av kommune eller annen org.